簡介

無線 485 通訊模組 "LoRa-Y4.5" 是一個能將有線之 RS-485 通訊裝置直接轉成 LoRa 無線通訊,可簡化 RS485 通訊布線的困難與成本並延長通訊的距離之便利工具。

## 特點

- 1. 多站之 RS485 裝置,可利用無線方式展開以取代 RS485 之有線配線。
- 2. 不易布實體配線的環境,可以簡單地完成各設備的佈置。
- 3. 利用串接可延伸通訊距離。
- 4. 訊號強度不因數量多而衰減。
- 5. 各站通訊速率不一也可各自設定,將不同 Baud rate 的設備接在一起。
- 6. 提供設定軟體(下載 LoRaSetting 設定程式),透過RS485 設定 Baud、Parity、
  Stop bit後,即可使用 -- Plug & Play。

## 規格

- LoRa 設定範圍 頻率: 921~924 MHz = CH21 ~CH24, 出廠值 924 MHz(註) 符合台灣 NCC 認證 ID: CCA021Y10030T4 位址: 設定範圍 0 ~ 65535 出廠值 0
- 2 RS-485 設定範圍 速度: 9600/19200/38400,出廠值 9600 通訊協定: 8N1/8E1,出廠值 8N1
- 3 傳輸封包最大長度 200 bytes/packet
- 4 RF 功率 0.1W
- 5 外部接口說明
  - Pin1: V+ 10~30V
  - Pin2: V- OV
  - Pin3: TR+
  - Pin4: TR-
- 註: 本產品頻率可涵蓋 410~441 MHz、900~931 MHz, 如有需要可修改頻道以因應各 國規定。

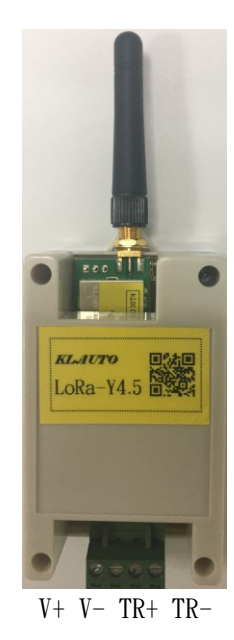

原有線接法

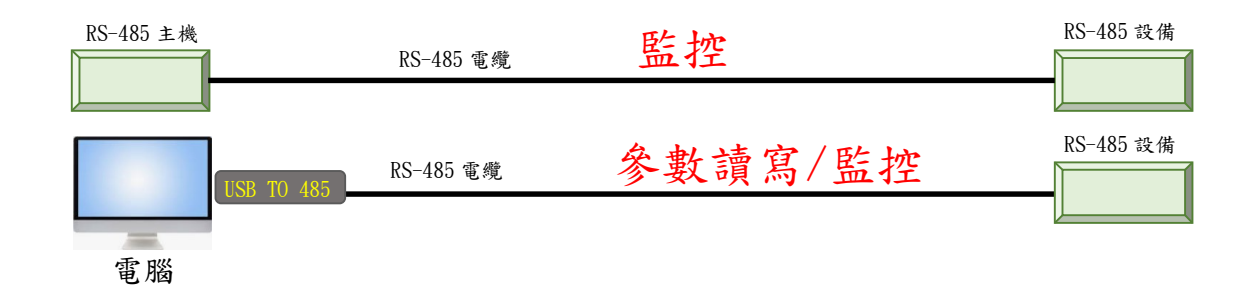

使用 LoRa 改良無線接法

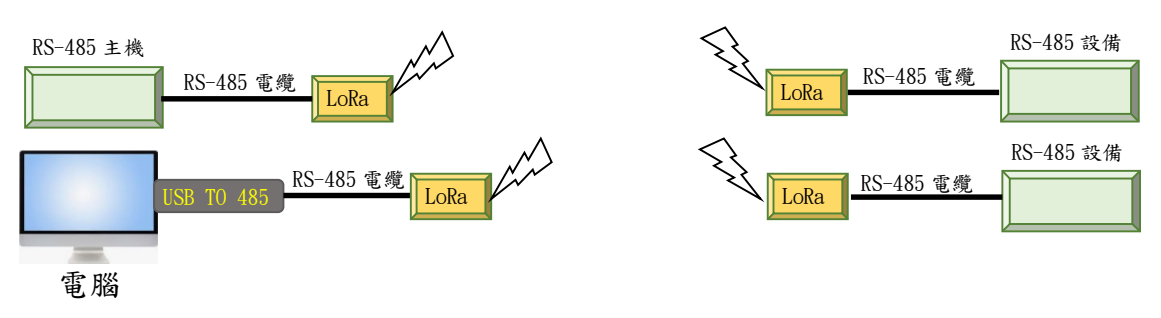

- 0.1W 實測距離
- 1. 短距離室內隔六道牆: 30米。
- 500米。 2. 空曠地非直線距離:
- 3. 1000米。 空曠遠距離無障礙:
- 4. RS-485 等候回應時間請加長 50ms。
- 當通訊距離過長時,可背對背加裝一對,一個對應前一個,另一個對應後一個, 5. 同頻率但位址請錯開,可延伸一倍距離,相對的等待回應時間請再加長 100ms。

距離延伸

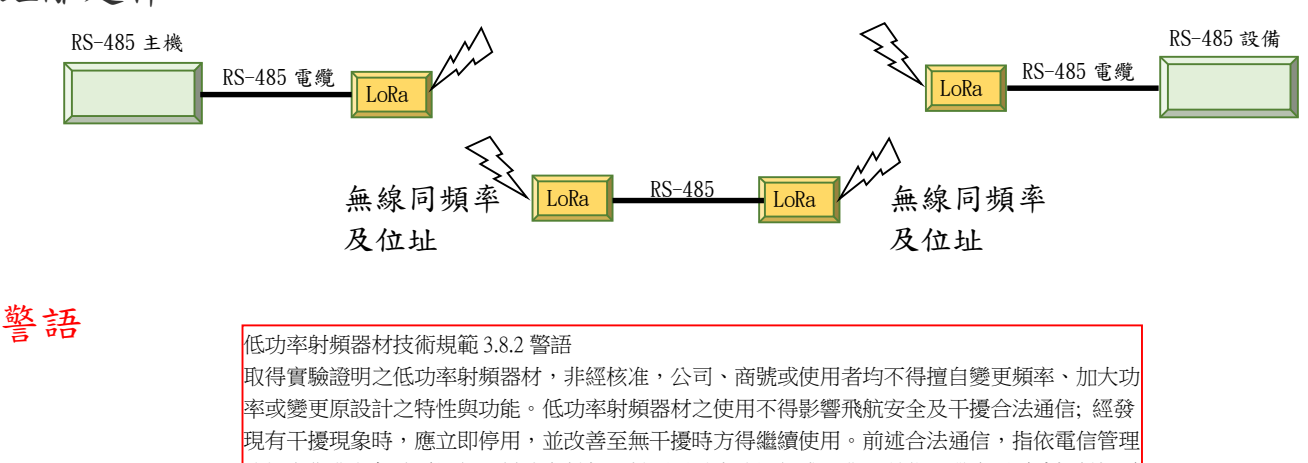

法規定作業之無線電通信。低功率射頻器材須忍受合法通信或工業、科學及醫療用電波輻射性電 機設備之干擾。

## 編輯說明

- 1 請進"凱立自動化有限公司"網站 http://www.klauto.com.tw
- 2 下載執行 LoRaSetting 程式,出現如下視窗。
- 3 接線:接 USB 轉 RS485 的轉換器到電腦的 USB 埠,接上 RS485 接頭中的 TR+與 TR-到 LoRa-Y4.5 的 RS485 埠上對應的端子台上。
- 4 設定
  - 4.1 進入電腦的管理視窗/裝置管理員/連接埠(COM和LPT)。
  - 4.2 查看 USB 轉 RS485 轉接器是在那一個 COM Port 與其對應的 Baud/Parity/Stop bit. 輸入 到以下的視窗 Current Parm 中。
  - 4.3 選擇 LoRa 的使用頻率。
  - 4.4 將 LoRa 的通訊參數設為與電腦的 COM Port 參數一致。

|                                            | 💊 LoRa-4.5 Programmer                                                               | _                               | ×                     |
|--------------------------------------------|-------------------------------------------------------------------------------------|---------------------------------|-----------------------|
|                                            | LoRa-4.5 Program                                                                    | mer <sub>Ver</sub>              | <b>AUTO</b><br>:4.5.2 |
| 選擇 LoRa-4.5之對話條件 ——                        | →Current Parm. : COM1 	 9600                                                        | 8N1 -                           |                       |
| 選擇使用 LoRa 之群族 ———<br>選擇 LoRa 模塊之 UART 對話 — | Select Model<br>C E32-433<br>Modbus Parm.<br>BAUD : 9600<br>Data : 8N1<br>Address : | 5<br>:y: 924 <b>▼</b> MH<br>: 0 | łz                    |
| 設定 LoRa 之頻率及位址———                          | Read Write                                                                          | Exit                            |                       |